# **Online-Sitzungen mit GoToMeeting**

| 1 | Teilnahmevoraussetzungen | . 1 |
|---|--------------------------|-----|
| 2 | Zugang zur Sitzung       | . 1 |
| 3 | In der Sitzung           | . 4 |

### 1 Teilnahmevoraussetzungen

Über die Systemanforderungen können Sie sich auf der Webseite des Herstellers informieren: <u>https://support.logmeininc.com/de/gotomeeting/help/systemanforderungen-f-uuml-r-teilnehmer-g2m010003#Join6</u>.

#### Windows- und Mac-Computer

In den Online-Sitzungen des Fernstudiums Informatik ist uns eine möglichst einfache und direkte Sprachkommunikation mit den Teilnehmern wichtig. Aus diesem Grund ist die Konferenzsoftware so konfiguriert, dass beim Zugang zur Sitzung eine direkte Tonverbindung per VoIP hergestellt wird. Dazu ist auf Windows- und Mac-Computern die Ausführung der Desktopanwendung "GoToMeeting Opener.exe" erforderlich. Bitte bestätigen Sie die Ausführung, wenn der Browser danach fragt.

#### Linux-Computer

Auf Linux-Computern sollte die Teilnahme am besten über den Google-Chrome-Browser erfolgen. Dieser ermöglicht die Ausführung der meisten Funktionen.

Weitere Informationen zu den Teilnahmemethoden (auch mobile App) finden Sie unter <a href="https://support.logmeininc.com/de/gotomeeting/help/vergleich-der-teilnahmemethoden-g2m050035">https://support.logmeininc.com/de/gotomeeting/help/vergleich-der-teilnahmemethoden-g2m050035</a>

### 2 Zugang zur Sitzung

Den Link zur gewünschten Sitzung finden Sie

- bei Online-Tutorien im Kurs auf der Lernplattform. Bitte beachten Sie: Die Online-Sitzung selbst findet <u>nicht</u> auf der Lernplattform statt, sondern es wird verlinkt auf eine Webanwendung der Firma LogMeln.
- **bei allen übrigen Online-Sitzungen**, z.B. Informationsveranstaltungen und Präsentationen von Studienarbeiten, in einer Mail, die Sie von der Studiengangsleitung erhalten.

Der Zugang zur Sitzung erfolgt

- per Klick auf den Sitzungslink oder
- durch Kopieren des Sitzungslinks in den Browser.

#### Starten der Sitzung

Nach dem Anklicken oder der Eingabe des Sitzungslinks werden Sie mit GoToMeeting verbunden.

Klicken Sie auf "App herunterladen".

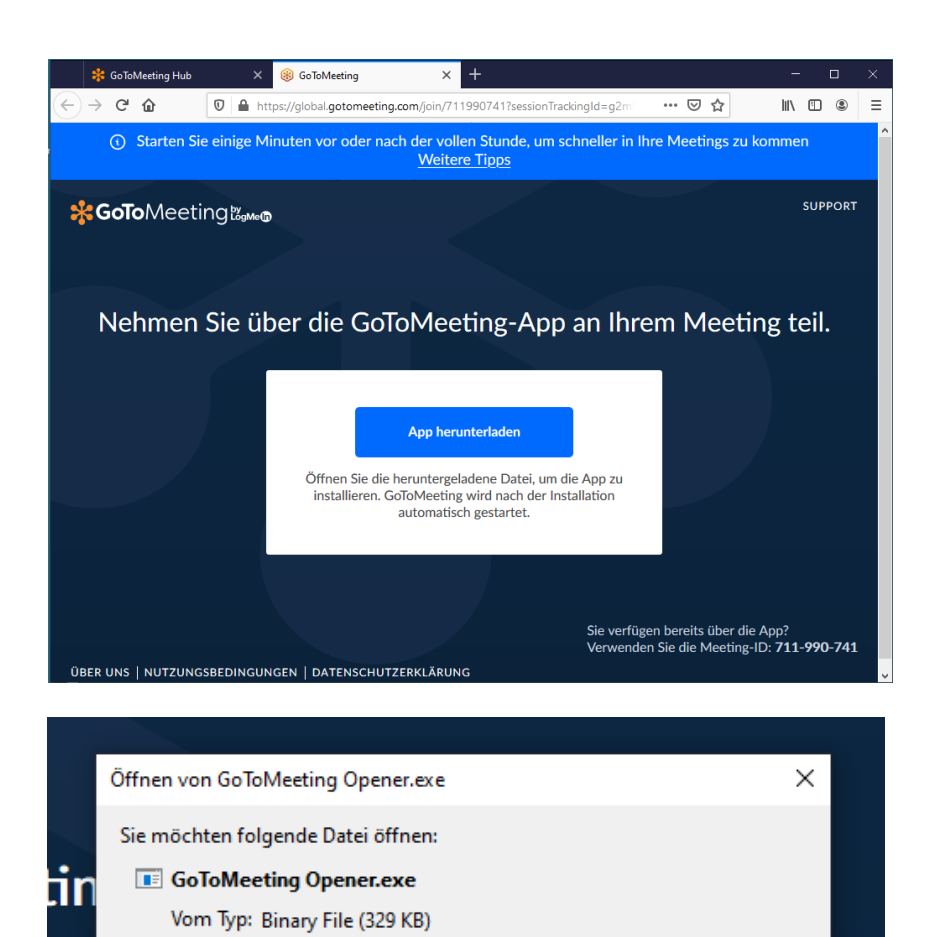

Datei speichern

Abbrechen

Abbrechen

- 0 ×

☆ **0** :

Speichern Sie die "GoToMeeting Opener.exe" und führen Sie die exe-Datei aus.

Die Verbindung zur Online-Sitzung wird hergestellt.

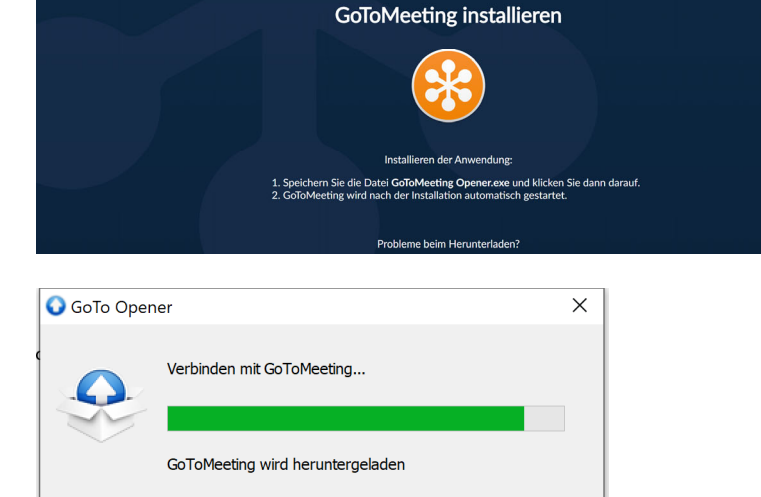

③ Starten Sie einige Minuten vor oder nach der vollen Stunde, um schneller in Ihre Meetings zu kommen Weitere Tipps

Von: https://join.servers.getgo.com

Möchten Sie diese Datei speichern?

× +

Soto Meeting 🖏 🗤 🗤

en d

(8) GoToMeeting

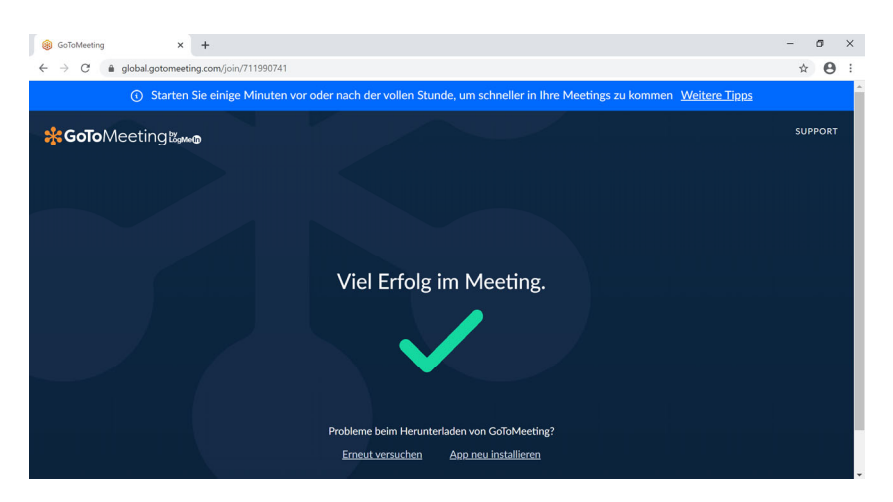

Konfigurieren Sie bei Bedarf die Tonübertragung.

Grüne Symbole bedeuten: Das Gerät ist bei Eintritt in den Sitzungsraum aktiviert. Deaktivieren Sie es bei Bedarf. Die Geräte können in der Sitzung jederzeit von Ihnen aktiv geschaltet werden, wenn Sie sich zu Wort melden oder Ihr Videobild übertragen wollen.

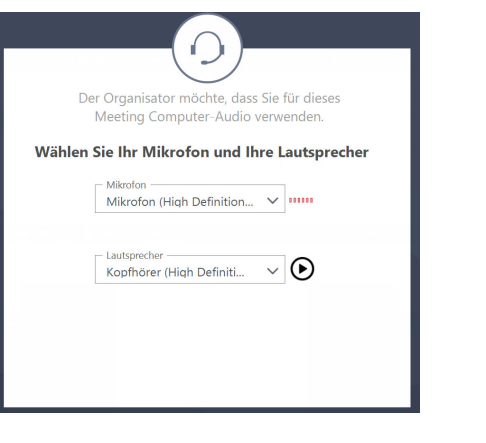

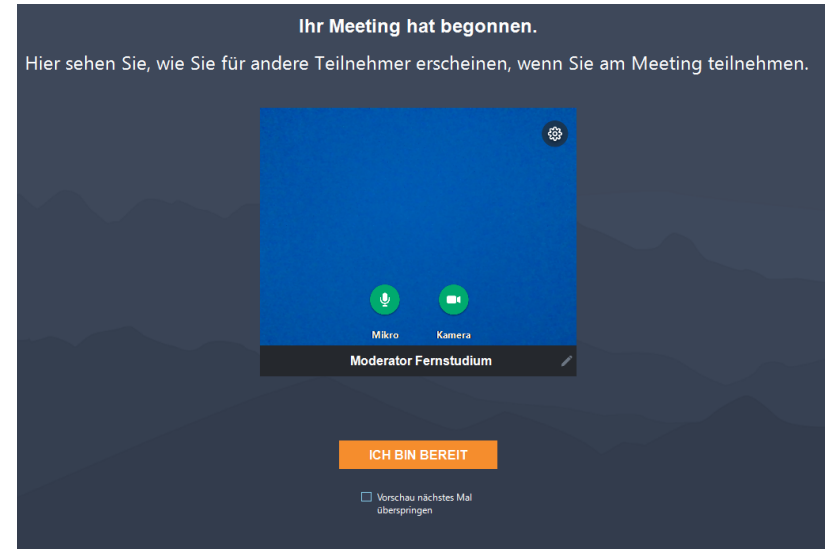

Falls der Organisator die Sitzung noch nicht gestartet hat, erhalten Sie die nebenstehende Meldung.

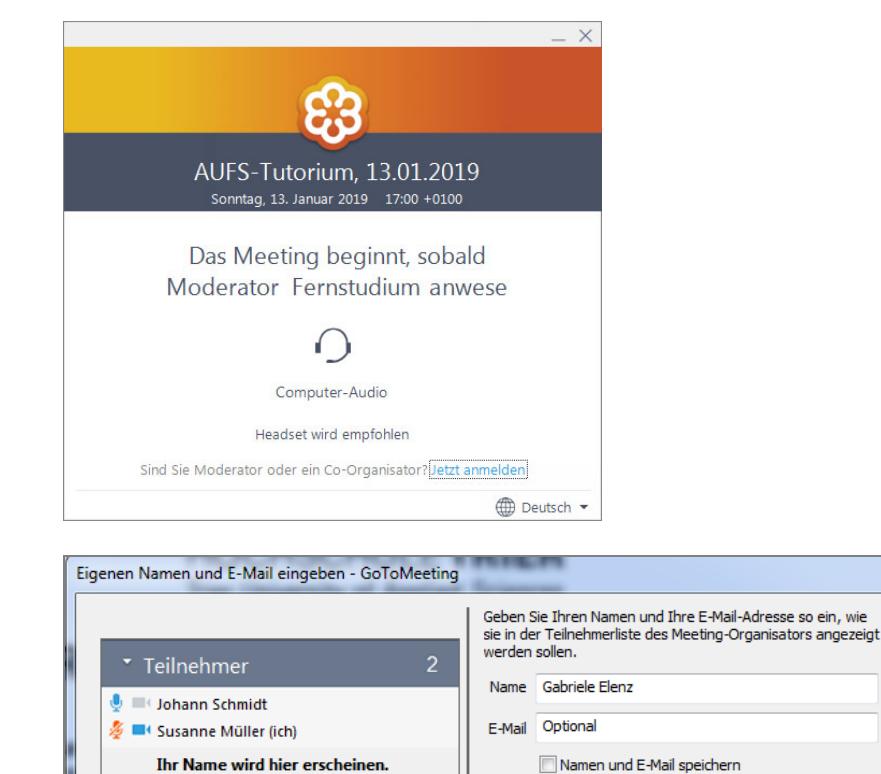

Sobald der Organisator die Sitzung öffnet, können Sie sich anmelden und den Sitzungsraum betreten. Der Name, den Sie bei der Anmeldung eingeben, erscheint in der Teilnehmerliste der Sitzung.

## 3 In der Sitzung

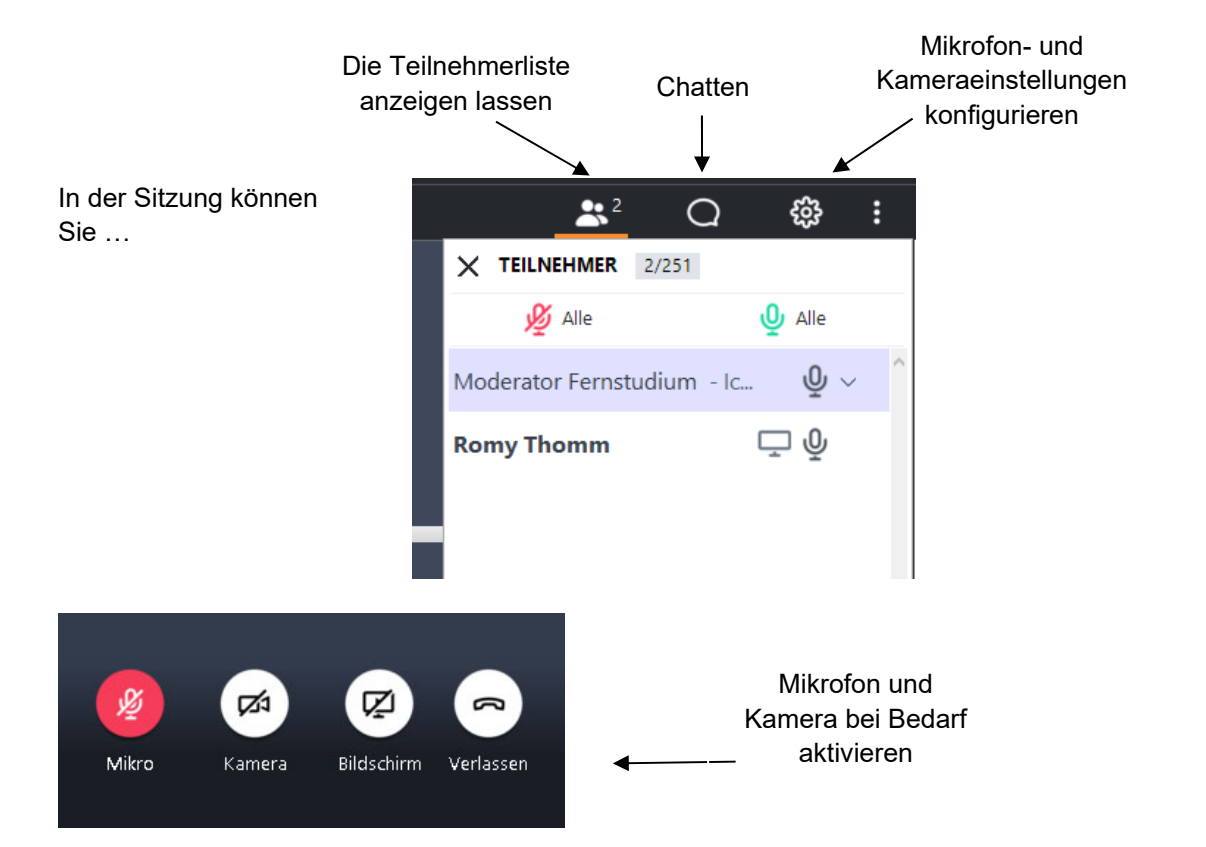

OK